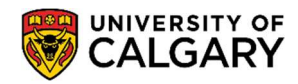

**Student Records** 

May 2024

Below is a step-by-step guide to assist you in accessing your Anticipate to Graduate (AG) letter.

1. Log into your Student Centre (<u>my.ucalgary.ca</u>)

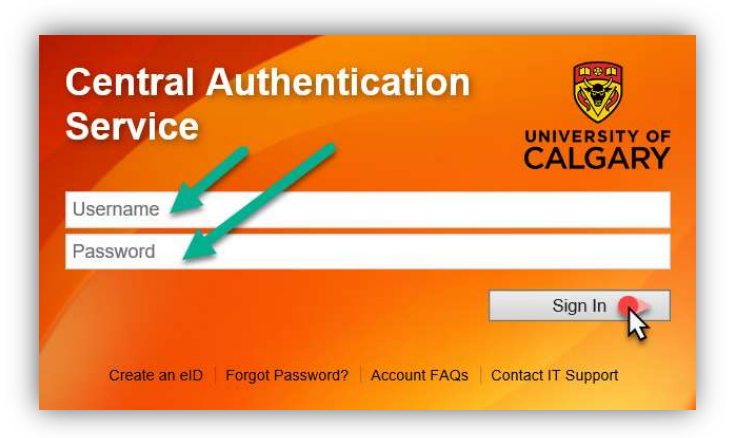

2. Go to the **Program and Advising Info** tab on the navigation panel, scroll to the middle of the page, and click on **Student Confirmation Letters.** 

|                              | My Current Program Information | n                             | Academic Load:       |
|------------------------------|--------------------------------|-------------------------------|----------------------|
| Home                         |                                | Year of Program:              |                      |
| My Application               |                                |                               |                      |
|                              | Student Confirmation Letters   | Exchange Confirmation/Law Gen | Schedule Builder     |
|                              | Academic Requirements Report   | GPA Calculator                | Course Search        |
| My Service                   | My Advising Notes              | What-If Advisement Scena 30   | Apply for Graduation |
| Requests                     | Change of Program              | Letter of Permission          | Convocation Status   |
| Personal Info                | Advising Help                  |                               |                      |
|                              | Cumming School                 | Faculty of Science            |                      |
| A+ 1                         | Enrolment Services             | Faculty of Social Work        |                      |
| ATA                          | Faculty of arts                | Faculty of Veterinary Me      | edicine              |
| Exams and                    | E anty of Graduate Studies     | Haskayne School of Bus        | siness               |
| Grades                       | Faculty of Kinesiology         | School of Arch Plan Lan       | ldscape              |
|                              | Faculty of Law                 | Schulen School of Engl        | neering              |
|                              | Faculty of Nursing Oatar       | Werklund School of Edu        | l<br>Institut        |
| Program and<br>Advising Info | , actury of realising, carear  | We hand beloof of Eac         |                      |
| \$                           |                                |                               |                      |
| My Financials                |                                |                               |                      |
|                              |                                |                               |                      |

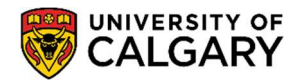

**Student Records** 

May 2024

3. Select the letter type – **Anticipate to Graduate.** Please note, you must have submitted your application to graduate, to be able to view this option.

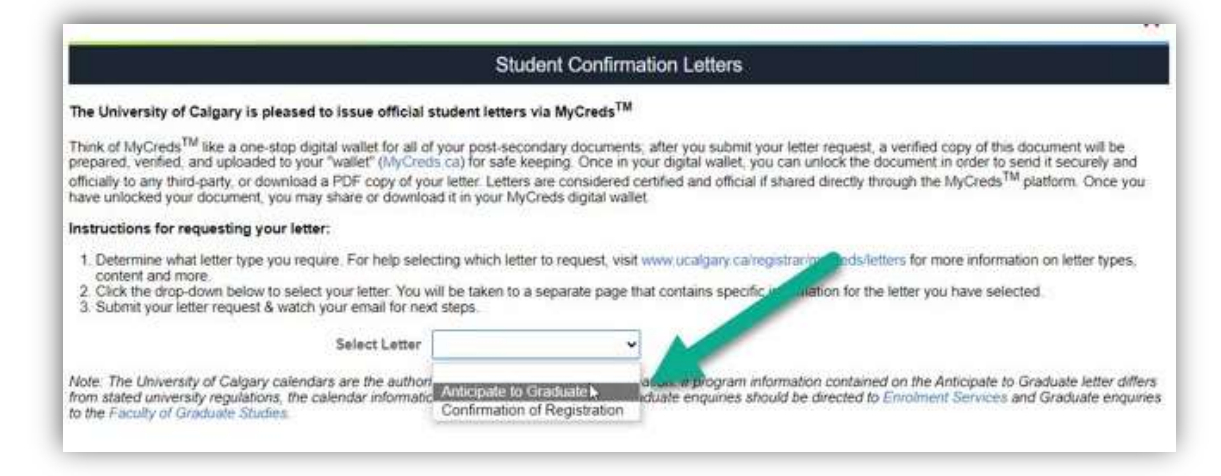

Read the instructions on the page.
 Input your Email Address. This email address will be used to send you your *MyCreds* login information. DO NOT ENTER THE RECEIPIENT'S EMAIL ADDRESS.
 Now, click Send.

| k                                                                                                    |                                                                                                    |                                                                                                    | Anticipate to Grad                                                                       | luate                                          |                                                    |                                                           |
|----------------------------------------------------------------------------------------------------|----------------------------------------------------------------------------------------------------|----------------------------------------------------------------------------------------------------|------------------------------------------------------------------------------------------|------------------------------------------------|----------------------------------------------------|-----------------------------------------------------------|
| Career 🌣                                                                                                    | Program 0                                                                                                    | Degree Plan 🗘                                                                                                    | Primary Plan O                                                                           | Joint O                                        | Acad Load O                                        | Deg Chkout O                                              |
| IGRD                                                                                                    | ARBCH                                                                                                    | BA-DEG                                                                                                    | PSYC-MAJ                                                                                 | N                                              | No Units                                           | Applied                                                   |
| structions fo                                                                                                    | r requesting your An                                                                                                    | nticipate to Graduate letter                                                                                                    | 4<br>*                                                                                   |                                                |                                                    |                                                           |
| Email Add                                                                                                    | ress                                                                                                    |                                                                                                    |                                                                                          |                                                |                                                    |                                                           |
| Note: This a<br>provide will<br>accessing y<br>You will use<br>MyCreds di<br>Date Pri                                                            | ddress will not be sa<br>be used to send you<br>our electronic letters<br>this email to create<br>gital wallet.<br>nted                                                     | aved. The email you<br>i instructions for<br>s through MyCreds.<br>and login to your                                                                                            |                                                                                          |                                                |                                                    |                                                           |
| Note: This a<br>provide will<br>accessing y<br>You will use<br>MyCreds dig<br>Date Pri                                                           | ddress will not be sa<br>be used to send you<br>our electronic letters<br>this email to create<br>gital wallet.<br>Inted                                                    | aved. The email you<br>instructions for<br>s through MyCreds.<br>and login to your                                                                                              | _                                                                                        |                                                |                                                    |                                                           |
| Note: This a<br>provide will<br>accessing y<br>You will use<br>MyCreds di<br>Date Pri<br>Send<br>is letter is n<br>riposes that<br>edential" let | ddress will not be sa<br>be used to send you<br>our electronic letters<br>this email to create<br>jital wallet.<br>Inted<br>ot sufficient for the p<br>require proof of deg | aved. The email you<br>instructions for<br>a through MyCreds.<br>and login to your<br>2<br>purposes of applying for a<br>rete conferral. Should you<br>toton ceremony where you | post-graduate work permit<br>require documentation notin<br>degree is officially conferm | PGWP) through IF<br>ig the conferral of<br>ed. | ICC. It may not be suffi<br>your degree, you can r | icient for other third-party<br>equest a "Confirmation of |

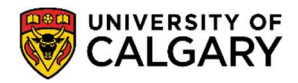

**Student Records** 

May 2024

5. The screen will confirm that your request has been submitted. This page will also confirm the Print Date that will be reflected on the requested letter.

| Anticipate to Graduate                                                                                                    |                                                                                                    |                                                                                                    |                                                                                                    |                                                                              |                                                                                      |                                                                                               |
|----------------------------------------------------------------------------------------------------|----------------------------------------------------------------------------------------------------|----------------------------------------------------------------------------------------------------|----------------------------------------------------------------------------------------------------|------------------------------------------------------------------------------|--------------------------------------------------------------------------------------|-----------------------------------------------------------------------------------------------|
| Career 🌣                                                                                                    | Program ©                                                                                                    | Degree Plan ©                                                                                                    | Primary Plan 🗘                                                                                          | Joint O                                                                      | Acad Load O                                                                          | Deg Chkout 🛇                                                                                  |
| UGRD                                                                                                    | SWBCH                                                                                                    | BSW-DEG                                                                                                    |                                                                                                    | Ν                                                                            | Full-Time                                                                            | Applied                                                                                       |
| our Anticipate<br>our letter is n<br>ours. If you di<br>ill be able to :<br>Email Add<br>Note: This<br>provide will<br>accessing<br>You will us<br>MyCreds di | to Graduate request f<br>ow being uploaded to y<br>o not already have a M<br>access your Anticipate<br>dress<br>address will not be si<br>be used to send your<br>our electronic letters<br>this email to create<br>gital wallet. | vour MyCreds <sup>TM</sup> digital walle<br>lyCreds <sup>TM</sup> account, you will<br>to Graduate. If you have any<br>aved. The email you<br>a instructions for<br>s through MyCreds.<br>and login to your | et. Most letters are loaded to y<br>receive an email with instruction<br>y questions, please contact Er | our MyCreds <sup>TM</sup> dig<br>ons for creating one<br>irolment Services a | ital wallet within 15 minu<br>e once your letter has ber<br>ind provide your UCID ar | tes, but please allow up to 24<br>en uploaded. After logging in, yo<br>nd name for reference. |
| Date Pr                                                                                                    | inted 2024/03/22 2.4                                                                                                    | 1108.00000PM                                                                                                    |                                                                                                    |                                                                              |                                                                                      |                                                                                               |
| his letter is r<br>urposes that<br>redential" le                                                                                                    | not sufficient for the p<br>require proof of deg<br>tter after the convoca                                                                                                    | ourposes of applying for a<br>ree conferral. Should you<br>ation ceremony where you                                                                                                    | post-graduate work permit (<br>require documentation notir<br>r degree is officially conferm            | PGWP) through IF<br>ng the conferral of<br>ed.                               | RCC. It may not be suffi<br>your degree, you can r                                   | cient for other third-party<br>equest a "Confirmation of                                      |
|                                                                                                    |                                                                                                    | days and the authoritation as                                                                                                    | umor for program information                                                                            | If program inform                                                            | ation contained on the Ar                                                            | ticinate to Graduate letter differ                                                            |

6. **MyCreds Registration:** If this is your first time requesting a MyCreds document, you will receive an email to the email address you provided in Step 4. The email will provide you with the link to **Register** to the MyCreds.ca portal. *Proceed to Page 4, Step 7.* 

**MyCreds Login**: If you already have a MyCreds account associated with the email address mentioned in Step 4, please skip forward to *Page 6, Step 12*.

| MyCreds.ca   MesCertif.ca <noreply@mycreds.ca><br/>to me *</noreply@mycreds.ca> |                                                                                                    | 2:41 PM (O minutes ago) 🛧 🙂 🕤 |
|---------------------------------------------------------------------------------|----------------------------------------------------------------------------------------------------|-------------------------------|
| r2.                                                                             | WIVERSITY OF<br>CALGARY MyCreds.ca<br>MesCertif.c<br>Dear<br>A digital Verification of Graduation from the University of Calgary has been issue<br>to you and is ready for viewing and secure sharing online through the MyCreds<br>Under Certific to concern field a concern field a concern field as concern field as c | a<br>a<br>                    |
|                                                                                 | This document is digitally signed to ensure authenticity and tamper evidence.<br>To access your Verification of Graduation and to share it with thin<br>parties online, please register for your MyCreds.ca   MesCertif.ci<br>account.                                                                                                    | da                            |
|                                                                                 | If you have any queries, please contact us here.<br>Frequently asked questions on the use of MyCreds.ca   MesCertif.ca can<br>found on the Digitary FAQ pages.                                                                                                    | be                            |

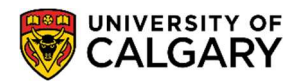

**Student Records** 

7. Once you click the link to **Register** from your inbox, you will be redirected to the MyCreds registration page. Fill out your **First Name**, **Last Name** and **Email Address** (the email address should be the same as provided in your Student Centre request in Step 4). Click **Next**.

| Please enter your details                                                                                                    |                 |
|----------------------------------------------------------------------------------------------------|-----------------|
| STUDENTS       CRADUATES       PROFESSIONALS         MyCreds <sup>TM</sup> Account Registration       Myregister?         Why register?       Mycreds <sup>TM</sup> in order to receive your documents.         How do I register?       Simply complete and submit the form opposite. Once submitted, an activation link will be emailed to the address specified in the form. You must click on the link in the activation emails are sent immediately but can take up to an hour to arrive depending on your email provider. If the email does not arrive within 1 hour, first check your symp/lunk folder. If it hasn't arrived, you can re-send the activation email by clicking Cantigrin in? on the main page. | ng punctuations |

8. You will be asked to enter a password and confirm this. Confirm the other requirements on the screen and click **Next**.

| STUDENTS GRADUATES PROFESSIONALS                                                                                                    | Almost Done<br>You are almost done with registering your account. One<br>last step.<br>Please setup your password to keep your account secure.<br>Password Requirements:                                                                                                    |
|----------------------------------------------------------------------------------------------------|----------------------------------------------------------------------------------------------------|
| MyCredsTM Account Registration                                                                                                    | A minimum of 14 characters     At loast one special character                                                                                                    |
| Account Registration                                                                                                    | At least one special character     At least one numeric character                                                                                                    |
| Why register?                                                                                                    | At least one lowercase and uppercase letter                                                                                                    |
| Your Education Provider requires that you register your email address with                                                                                                    |                                                                                                    |
| MyCreds <sup>TM</sup> in order to receive your documents.                                                                                                    | Password                                                                                                    |
| How do I register?                                                                                                    | - Q                                                                                                    |
| Simply complete and submit the form opposite. Once submitted, an activation link<br>will be emailed to the address specified in the form. You <b>must</b> click on the link in<br>the activation email before you can sign in.                                                                              | Confirm password                                                                                                    |
| No activation email?                                                                                                    |                                                                                                    |
| Activation emails are sent immediately but can take up to an hour to arrive depending on your email provider. If the email does not arrive within 1 hour, first check your spam/junk folder. If it hasn't arrived, you can re-send the activation email by clicking <u>Can't sign in?</u> on the main page. | Figure 1 a robot Figure 1 and 1 a robot Figure 1 and 1 and 1 |
| _                                                                                                    | <ul> <li>Yes, I agree to the End user terms and Privacy policy</li> <li>CANCEL NEXT</li> </ul>                                                                                                    |

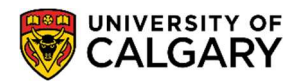

**Student Records** 

May 2024

9. The next screen will request a 6-digit **Verification Code.** MyCreds will send this code to your email inbox to verify your email.

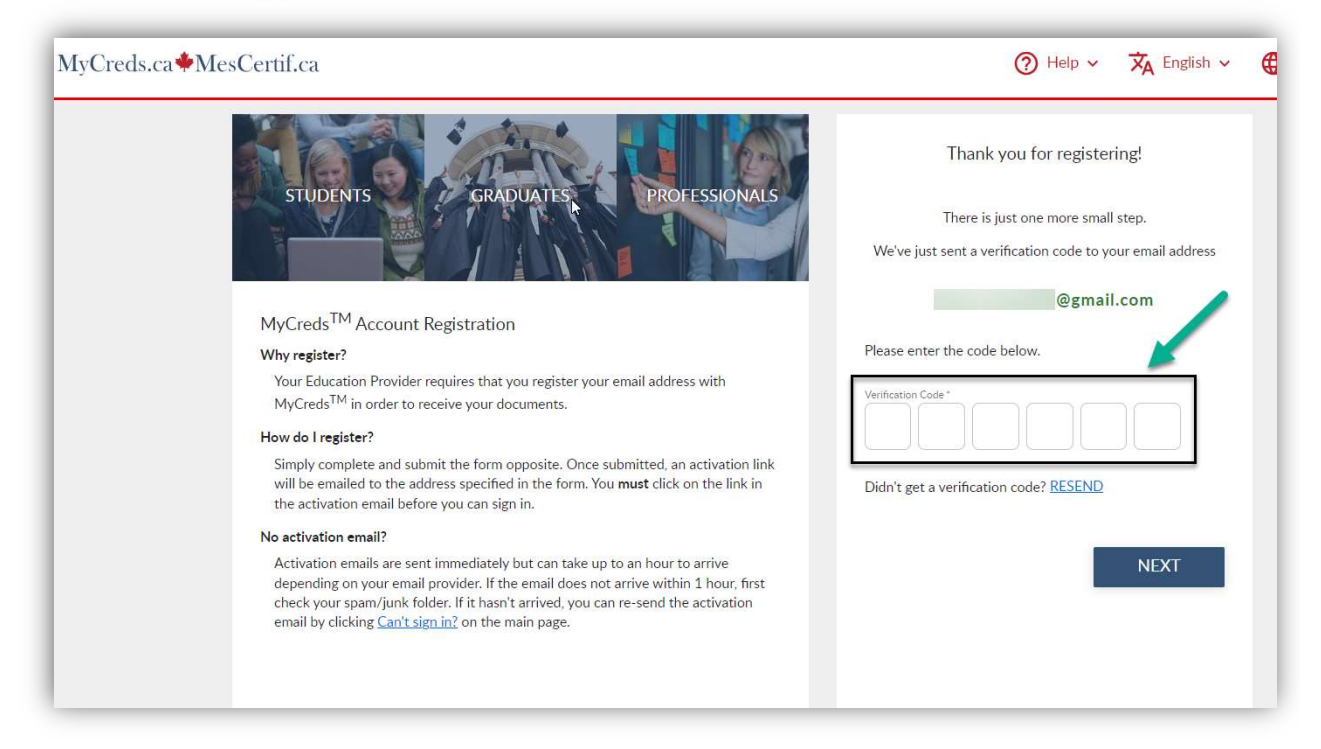

10. Open your email inbox to view the 6-digit Verification Code. Copy this code over to the MyCreds page.

| MyCreds.ca   MesCertif.ca «noreply@mycreds.ca»<br>to me 💌 |                                                                                                    |                                                                                                  |
|-----------------------------------------------------------|----------------------------------------------------------------------------------------------------|--------------------------------------------------------------------------------------------------|
|                                                           | MyCreds                                                                                                    | .ca                                                                                              |
|                                                           | MesCerti                                                                                                    | f.ca                                                                                             |
|                                                           |                                                                                                    |                                                                                                  |
|                                                           | н                                                                                                    |                                                                                                  |
|                                                           |                                                                                                    |                                                                                                  |
|                                                           | Thank you for signing up to MyCreds.ca   MesCertif.c                                                          | а.                                                                                               |
|                                                           | In order to access MyCreds.ca   MesCertif.ca account<br>address. Please enter the verification code shown be  | , you will need to validate your email<br>ow in the Registration page.                           |
|                                                           |                                                                                                    |                                                                                                  |
|                                                           | This code is valid for a short time only. You can have                                                        | another code sent to you if you do not                                                           |
|                                                           | complete the process in time. Do not forward or give t                                                        | his code to anyone.                                                                              |
|                                                           | Once you have activated your account, you will be ab<br>from Digitary-enabled organisations, which includes a | le to receive digitally certified records online<br>variety of universities, colleges, and other |
|                                                           | organisations. Digitary is the platform that powers My                                                        | Creds.ca   MesCertif.ca. You can use your                                                        |
|                                                           | MyCreds.ca   MesCertif.ca account to share access to                                                          | these records with employers and other                                                           |
|                                                           | third parties, for verification purposes, simply and sec                                                      | urely.                                                                                           |
|                                                           | By activating your account, you are consenting to acc                                                         | eptance of the MyCreds.ca   MesCertif.ca                                                         |
|                                                           | Platform End User Terms and Privacy Policy.                                                                   |                                                                                                  |
|                                                           |                                                                                                    | 10                                                                                               |
|                                                           | EAO   Torms   E                                                                                               | rivacy                                                                                           |

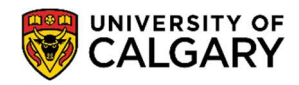

**Student Records** 

May 2024

11. Once you input the code to the MyCreds page, click Next.

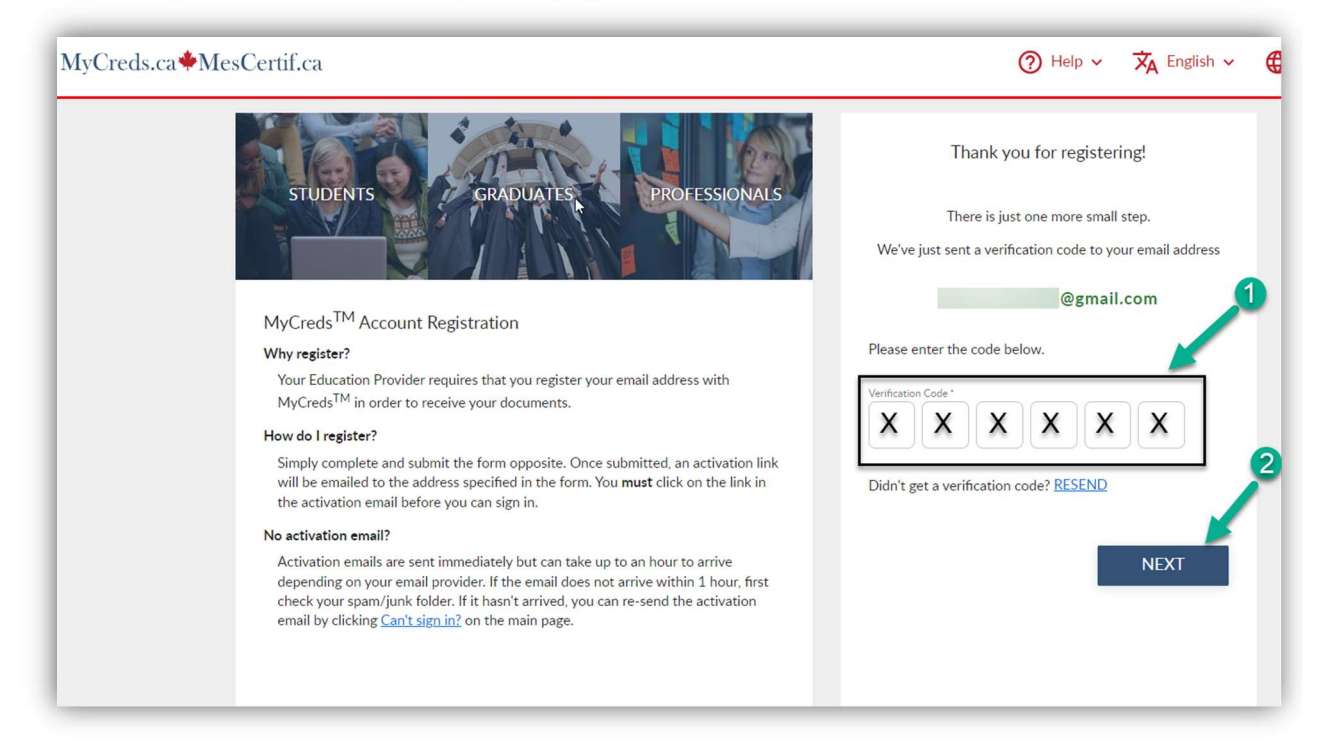

12. You will now be directed to log in to your MyCreds portal, where you can input the login information.

\*\*If you already have a MyCreds account associated with the email address mentioned in Step 4, you can enter your login information directly on the MyCreds <u>Sign in</u> page to access the letter.

| STUDENTS GRADUATES PROFESSIONALS                                                                                                    | Email                  | in <u>R</u>        |
|----------------------------------------------------------------------------------------------------|------------------------|--------------------|
| MyCreds <sup>™</sup> is our Learner User Portal that helps hundreds of thousands of individuals to<br>access and share their digitally certified records online with employers, education<br>providers, governments, and other third parties. | Password               | 8                  |
| MyCreds <sup>™</sup> helps learners:<br>• Securely receive digitally certified, official documents online.<br>• Share academic documents with third parties.<br>• Make it easier for employers and others to verify academic achievements.    | Sign<br>Can't sign in? | in                 |
| Learn more                                                                                                    | Sign in with your      | Education Provider |
|                                                                                                    | G Sign in v            | vith Google        |
|                                                                                                    | in Sign in w           | ith LinkedIn       |

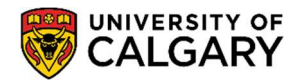

**Student Records** 

May 2024

13. You are now logged in to your MyCreds portal. Your requested letter should be available on the **Documents** page. Click on the tile with your letter to open it.

| IyCreds.ca <b>*</b> MesCertif      | .ca                                                                        | 🖺 Documents 🔐 Profiles < Sharing 🕱 English 🗸 🦲                                                              |
|------------------------------------|----------------------------------------------------------------------------|----------------------------------------------------------------------------------------------------|
| Documents                          |                                                                            |                                                                                                    |
| Currently signed in as:            | @gmail.com. Only documents issued to @gmail.com                            | n are visible here ( <u>Learn more</u> ).                                                                   |
| f you have documents issued to an  | other email address and/or Organization sign in, you must sign in to those | accounts separately. To merge multiple MyCreds <sup>TM</sup> accounts, use the Link Account feature in your |
| ccount settings page. To share you | r document with a third party, click the SHARE button.                     |                                                                                                    |
|                                    |                                                                            |                                                                                                    |
| 2, Filter                          | ×                                                                          | 🖽 🖽                                                                                                    |
|                                    |                                                                            |                                                                                                    |
|                                    | nt required                                                                |                                                                                                    |
| CALGART                            | (view)                                                                     |                                                                                                    |
| Anticipate to Grad                 |                                                                            |                                                                                                    |
|                                    |                                                                            |                                                                                                    |
| 22 Mar 2024                        |                                                                            |                                                                                                    |
| Verification of Graduation         |                                                                            |                                                                                                    |
|                                    |                                                                            |                                                                                                    |
| Showing all of 1 documents.        |                                                                            |                                                                                                    |

14. The next page will indicate that there is **Payment required** to access the letter. You can initiate this payment through the **Pay** button.

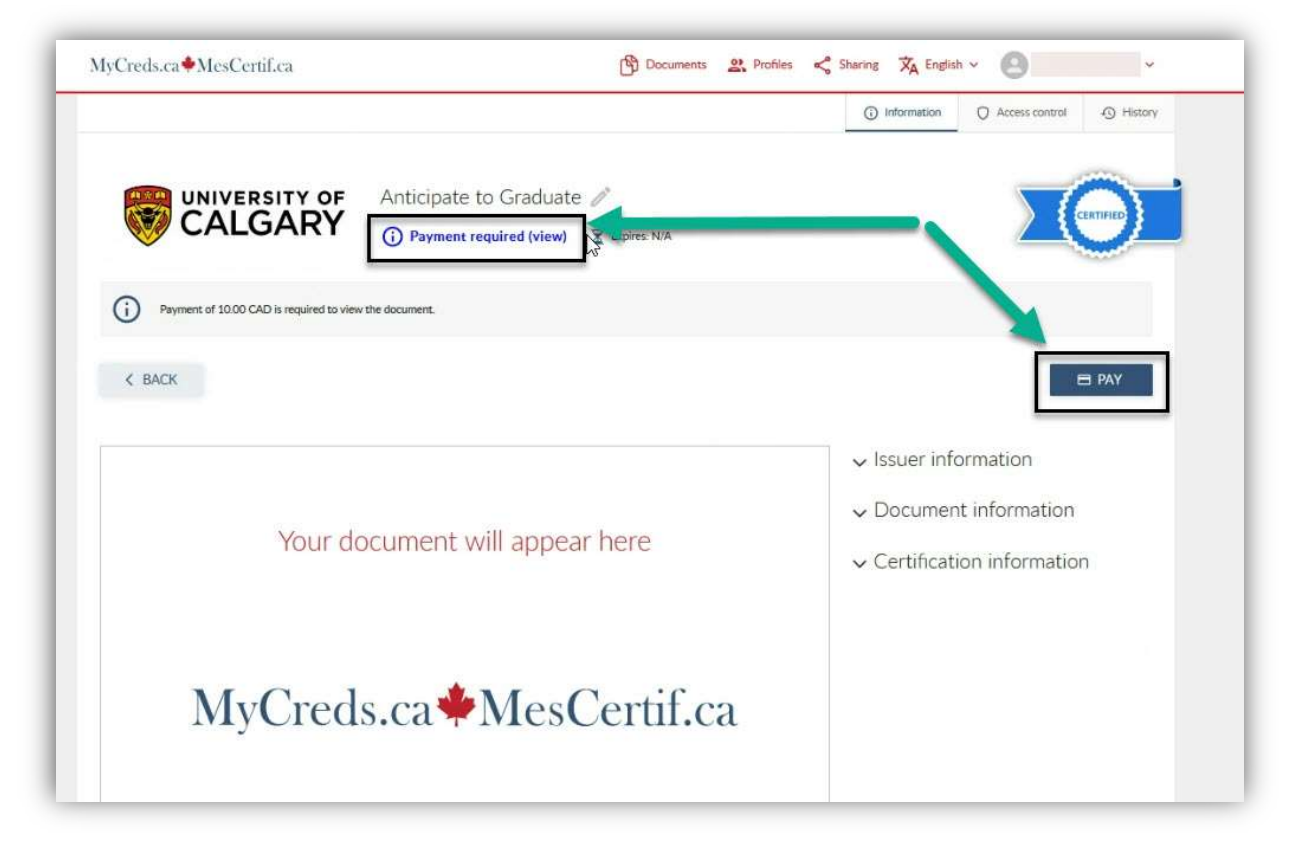

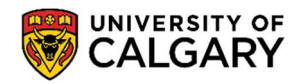

**Student Records** 

May 2024

15. Once payment is complete, you can **view, download, and share** the letter. The **Access Expiry** indicates the date this letter will no longer be available on your MyCreds portal.

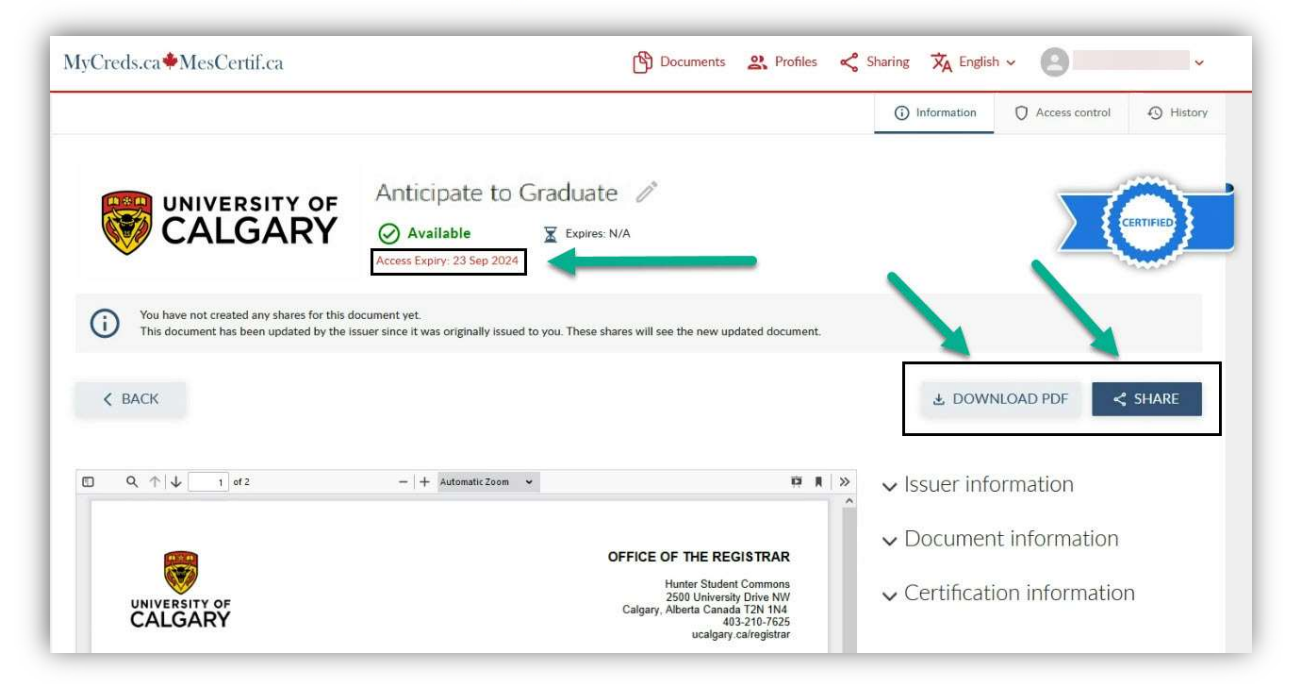

End of Procedure. For further questions, please contact Enrolment Services.